# INFINITI TECHNICAL SERVICE BULLETIN Classification:

AN22-009A

ITB22-014A

April 13, 2023

Date:

# ENABLING WIRELESS APPLE CARPLAY® FEATURES

This bulletin has been amended. See AMENDMENT HISTORY on the last page. Please discard previous versions of this bulletin.

APPLIED VEHICLES:

2020-2021 Q50 (V37) 2020-2021 Q60 (CV37) 2020-2021 QX50 (J55)

#### SERVICE INFORMATION

To enable wireless use of current Apple CarPlay<sup>®</sup> features, follow the **SERVICE PROCEDURE** in this bulletin.

**HINT:** Depending on the software version, the AV Control Unit may need to be updated. Perform step 1 on page 2 to check the software version.

**IMPORTANT:** This service is <u>not</u> covered under warranty.

Infiniti Bulletins are intended for use by qualified technicians, not 'do-it-yourselfers'. Qualified technicians are properly trained individuals who have the equipment, tools, safety instruction, and know-how to do a job properly and safely. **NOTE:** If you believe that a described condition may apply to a particular vehicle, DO NOT assume that it does. See your Infiniti retailer to determine if this applies to your vehicle.

#### SERVICE PROCEDURE

1. Confirm the current software version of the AV Control Unit is 2992 or newer.

**IMPORTANT:** Refer to the vehicle tables in ITB23-010 for the software history list, software version check procedure, the latest infotainment update-software and update procedure.

- If the current software version is 2992 or newer, the AV Control Unit does not require an update. Proceed to step 2 to configure the AV Control Unit for Wireless CarPlay.
- If the current software version is older than 2992, update the AV Control Unit to the latest software version, and then proceed to step 2 to configure the AV Control Unit for Wireless CarPlay.

#### Configure AV Control Unit for Wireless CarPlay

- 2. Connect a battery maintainer/smart charger to the vehicle.
- 3. Connect the VI to the vehicle.
- 4. Start C-III plus.
- 5. Wait for the VI to be recognized (Figure 1).
  - The serial number will display when the VI is recognized.
- 6. Select **Re/programming**, **Configuration**.

| em) |
|-----|
|     |
| ns) |
|     |
|     |
|     |
|     |
|     |
|     |
|     |
|     |

Figure 1

Check the box to confirm the precaution instructions have been read, and then select Next.
 HINT: Use the arrows (if needed) to view and read all the precautions.

| Precautio                                                                                              | 1                                                                                                    |                                                                                                    |                                                                                          |                                                    |    |
|----------------------------------------------------------------------------------------------------|----------------------------------------------------------------------------------------------------|----------------------------------------------------------------------------------------------------|------------------------------------------------------------------------------------------|----------------------------------------------------|----|
|                                                                                                    |                                                                                                    |                                                                                                    |                                                                                          |                                                    |    |
| Operation<br>Please<br>touch "                                                                         | y suggestions for reprogramming<br>view the all of precautions, and cl<br>ext".                                                                                                    | , programming and C/U<br>lick the "Confirm" check                                                                                                    | configration:<br>box after confirmir                                                     | ig the its points. Ar                              | d  |
|                                                                                                    |                                                                                                    |                                                                                                    |                                                                                          |                                                    |    |
|                                                                                                    |                                                                                                    |                                                                                                    |                                                                                          |                                                    |    |
| Caution<br>1. Follo<br>2. "Bac                                                                         | the operation guide displayed or<br>and "Home" button may not be                                                                                                    | n screen.<br>used on this flow.                                                                                                    |                                                                                          |                                                    |    |
| -For rep                                                                                               | ogramming and programming                                                                                                    |                                                                                                    |                                                                                          |                                                    |    |
| 1. Instal                                                                                              | the latest version of the CONSULT                                                                                                    | T-III plus sortware, repro-                                                                                                    | gramming/program                                                                         | ming data to this                                  |    |
| 1. Instal<br>CONSU<br>2. Prepa                                                                         | the latest version of the CONSUL".<br>T-III plus PC.<br>ration and read the service manua                                                                                                    | T-III plus sortware, reprog<br>al or reprogramming pro                                                                                                    | gramming/program                                                                         | ming data to this                                  |    |
| 1. Instal<br>CONSU<br>2. Prepa<br>-For EC                                                              | the latest version of the CONSUL <sup>-</sup><br>T-III plus PC.<br>ration and read the service manual<br>I Configuration<br>o write the configuration data to b                                                                                                    | T-III plus sortware, repro-<br>al or reprogramming pro-                                                                                                    | gramming/program<br>ocedure sheet.<br>t                                                  | ming data to this                                  |    |
| 1. Instal<br>CONSU<br>2. Prepa<br>-For EC<br>1. Need<br>2. If wri                                      | the latest version of the CONSUL <sup>-</sup><br>T-III plus PC.<br>ration and read the service manual<br>J Configuration<br>o write the configuration data to r<br>ng the wrong configuration data, i                                                                                                    | T-III plus sortware, repro-<br>al or reprogramming pro<br>new ECU, after replace i<br>ECU can not work. Plea                                                                                                | gramming/program<br>ocedure sheet.<br>t.<br>se write the right d                         | ming data to this<br>ata.                          |    |
| 1. Instal<br>CONSU<br>2. Prepa<br>-For EC<br>1. Need<br>2. If wri<br>-For EC<br>1. Configu             | the latest version of the CONSUL<br>T-III plus PC.<br>ration and read the service manue<br>) Configuration<br>to write the configuration data to r<br>ng the wrong configuration data, 1<br>Configuration using manual moo<br>n the vehicle's spec and its config<br>then data ECU can prove work Pla                                                           | T-III plus sortware, repro-<br>al or reprogramming pro-<br>new ECU, after replace i<br>ECU can not work. Plea<br>de<br>juration spec, following<br>ase write the right data                                 | gramming/program<br>ocedure sheet.<br>t.<br>se write the right d<br>the service manual.  | ming data to this<br>ata.<br>. If writing the wror | ng |
| 1. Instal<br>CONSU<br>2. Prepa<br>-For EC<br>1. Need<br>2. If wri<br>-For EC<br>1. Configu<br>2. Opera | the latest version of the CONSUL <sup>+</sup><br>T-lli plus PC.<br>ration and read the service manue<br>I Configuration<br>to write the configuration data to in<br>ong the wrong configuration data, I<br>I Configuration using manual more<br>in the vehicle's spec and its config-<br>tion data, ECU can not work. Ple<br>e the saving completely. Do not ab | T-III plus sortware, repro-<br>al or reprogramming pro-<br>new ECU, after replace i<br>ECU can not work. Plea<br>de<br>juration spec, following i<br>ase write the right data.<br>port without saving data. | gramming/program<br>bocedure sheet.<br>t.<br>se write the right d<br>the service manual. | ming data to this<br>ata.<br>. If writing the wror | na |

Figure 2

8. Select Manual Selection(Vehicle Name), select the applicable Vehicle Name and Model Year, and then select Select.

| Configuratio                 | ng,                         | Precaution         | Vehicle Selection   | Vehicle Confirmation |               |
|------------------------------|-----------------------------|--------------------|---------------------|----------------------|---------------|
| Automatic S                  | election(VIN)               | Manual Selecti     | ion(Vehicle Name)   |                      |               |
| /ehicle Name :               |                             |                    |                     | Model Year :         | Sales Channel |
| *INFINITI EX35<br>Camp:P8202 | INFINITI G37<br>Convertible | INFINITI M45       | INFINITI Q70 Hybrid | 2019MY               | NISSAN        |
| INFINITI EX35                | INFINITI G37 Coupe          | INFINITI Q40 Sedan | INFINITI QX30       | 2017MY               | INFINITI      |
| INFINITI FX35/FX4            |                             |                    | 4                   | 2016MY               | DATSUN        |
| INFINITI FX35/FX8            |                             |                    | 50                  | 2015MY               |               |
| INFINITI FX37/FX8            | E                           | XAMPLE             | 56                  | 2014MY               |               |
| INFINITI G20                 |                             |                    | 60                  |                      |               |
| INFINITI G25/G3<br>Sedan     |                             | Convertible        | lybrid              |                      |               |
| INFINITI G35 Coupe           | INFINITI M35h               | INFINITI Q60 Coupe | INFINITI QX70       |                      | CLEAR         |
| INFINITI G35 Sedan           | INFINITI M37/M56            | INFINITI Q70       | INFINITI QX80       |                      |               |

Figure 3

9. Confirm the VIN or Chassis # is correct, and then select Confirm.

| Back       Image: Former line       Image: Former line | Image: Measurement Mode       Image: Measurement Data       Image: Measurement Data       Image: MeasurementData       Image: Measurement Data <th></th> |         |
|----------------------------------------------------------------------------------------------------|----------------------------------------------------------------------------------------------------|---------|
| VIN or Chassis #                                                                                                    | XXXXXXXXXX                                                                                                    |         |
| Vehicle Name :                                                                                                    | QX50                                                                                                    |         |
| Model Year                                                                                                    | 2020MY                                                                                                    |         |
|                                                                                                    | 1/1                                                                                                    |         |
|                                                                                                    |                                                                                                    | Change  |
|                                                                                                    |                                                                                                    | Confirm |

Figure 4

10. Confirm the VIN is correct for the vehicle, and then select **Confirm**.

| Back                                           | Home Print                                                               | Screen Canture                                                                                                    | Measureme<br>nt Mode                                                                                                    | Recorded<br>Data                                                                                                    | Help                           | 14.6V VI                  | X I<br>MI |         |
|------------------------------------------------|--------------------------------------------------------------------------|----------------------------------------------------------------------------------------------------|----------------------------------------------------------------------------------------------------|----------------------------------------------------------------------------------------------------|--------------------------------|---------------------------|-----------|---------|
| Re                                             | /programming,<br>Configuration                                           | Co                                                                                                    | /ehicle<br>nfirmation                                                                                                    | Inpu                                                                                                    | t VIN                          |                           |           | 4/4     |
| Input VIN                                      | 1                                                                        |                                                                                                    |                                                                                                    |                                                                                                    |                                |                           |           |         |
| Enter the<br>According<br>informate<br>VIN num | e VIN number, i<br>ng to this opera<br>tion into CONS<br>nber correctly. | and touch "Con<br>tion, in case o<br>ULT, VIN num                                                                                                    | nfirm".<br>f specified oj<br>ber you input                                                                                                    | peration that<br>t is saved a                                                                                                    | at requires to<br>s file name. | save ECU<br>Therefore, co | onfirm    |         |
|                                                | HISSAN WOTOR CC                                                          | LTD JAPAN<br>ISA56<br>ISA566<br>ISA566<br>ISA566<br>IS | NOTOR IBERICA, SA<br>R51U0123455<br>1. 40<br>2. 10<br>2. 10<br>3. 10<br>3. 10<br>3. | UN1BAUJ322012345<br>第5 系統運行<br>大教 系統運行<br>高度 受定功率<br>高度 影響加速<br>正 影響加速<br>一 新<br>新<br>一<br>一<br>一<br>一<br>二<br>一<br>一<br>一<br>一<br>一<br>一<br>一<br>一<br>一<br>一<br>一<br>一<br>一 |                                | 6                         |           |         |
| VIN (17                                        | or 18 digits)                                                            | xxxxx                                                                                                    | xxxxx                                                                                                    | xxxx                                                                                                    | x                              |                           |           |         |
|                                                |                                                                          |                                                                                                    |                                                                                                    |                                                                                                    |                                |                           |           |         |
|                                                |                                                                          |                                                                                                    |                                                                                                    |                                                                                                    |                                |                           |           |         |
|                                                |                                                                          |                                                                                                    |                                                                                                    |                                                                                                    |                                |                           |           | Confirm |

Figure 5

## 11. Select MULTI AV.

| Back Home Print Screen Capture             | Measurement Recorded Data            |                           |
|--------------------------------------------|--------------------------------------|---------------------------|
| Re/programming,<br>Configuration           | Input VIN System Selection           | n Operation Selection 5/6 |
| System Selection                           |                                      |                           |
| In case ECU you want to operate is not lis | ted below, the vehicle or model year | might be selected wrong.  |
| ENGINE                                     | 8ch CAN GATEWAY                      | IPDM E/R                  |
| MULTI AV                                   | HD MAP DATA MODULE                   | AIR PRESSURE MONITOR      |
| 6ch CAN GATEWAY                            | CAN monitor unit                     | HEAD LAMP LEVELIZER       |
| FSCM                                       | EPS/DAST 3                           | METER/M&A                 |
| IVC                                        | ABS                                  | LASER/RADAR               |
|                                            |                                      | 1/3                       |

Figure 6

12. Select Before ECU Replacement under VEHICLE CONFIGURATION.

| Back Rome Print Screen Scree                                                                              | an<br>Measurement<br>Mode                           | RT 14.5V VI MI                                                                                   |
|----------------------------------------------------------------------------------------------------|-----------------------------------------------------|--------------------------------------------------------------------------------------------------|
| Re/programming,<br>Configuration                                                                          | ystem Selection Operation Selection                 | 6/6                                                                                              |
| peration Selection                                                                                        |                                                     |                                                                                                  |
| Touch "Operation".<br>In case over write current ECU, touch "<br>In case replacement of ECU, select an op | Reprogramming".<br>eration in REPLACE ECU category. |                                                                                                  |
| REPROGRAMMING                                                                                             | In case you want to reprogramming ECU               | . touch "Reprogramming".                                                                         |
| Reprogramming                                                                                             |                                                     |                                                                                                  |
| Replacement OF ECU<br>Programming (Blank ECU)                                                             |                                                     |                                                                                                  |
| Before ECU<br>Replacement                                                                                 | After ECU Replacement                               | Touch "Before ECU Replacement",<br>Operation log with part number is saved<br>to CONSULT.        |
| VEHICLE CONFIGURATION                                                                                     |                                                     |                                                                                                  |
| Before ECU<br>Replacement                                                                                 | ECU Replacement                                     | Touch "Before ECU Replacement",<br>Operation log with configuration data is<br>saved to CONSULT. |
|                                                                                                    |                                                     |                                                                                                  |

Figure 7

- 13. Scroll through each of the pages of configuration items and write down each **Item** and **Setting Value**.
  - If a printer is connected to the CONSULT PC, you may select **Print**.

**IMPORTANT:** Write down or print all the configuration settings, as these settings will be used in step 17 on page 7.

| Configuration                                                                                               | ration Selection Save EC                                      | CU Data                                   | 7     |
|----------------------------------------------------------------------------------------------------|---------------------------------------------------------------|-------------------------------------------|-------|
| ve ECU Data                                                                                                 |                                                               |                                           |       |
| The current vehicle specification as listed I<br>nformation.<br>n case of no items listed below, no item is | below are saved in vehicle EC<br>available for configuration. | U. Touch "Save" to save this              | -     |
| MULTIAV                                                                                                    |                                                               |                                           |       |
| Items                                                                                                    |                                                               | Setting Value                             |       |
|                                                                                                    |                                                               |                                           |       |
| NAVIGATION                                                                                                  |                                                               | WITHOUT                                   |       |
| NAVIGATION<br>HYBRID                                                                                        |                                                               | WITHOUT<br>Off                            |       |
| NAVIGATION<br>HYBRID<br>SOUND SYSTEM                                                                        | EXAMPLE                                                       | WITHOUT<br>Off<br>BOSE                    |       |
| NAVIGATION<br>HYBRID<br>SOUND SYSTEM<br>DAB FUNCTION                                                        | EXAMPLE                                                       | WITHOUT<br>Off<br>BOSE<br>WITHOUT         | Print |
| NAVIGATION<br>HYBRID<br>SOUND SYSTEM<br>DAB FUNCTION<br>TELEMATICS                                          | EXAMPLE                                                       | WITHOUT<br>Off<br>BOSE<br>WITHOUT<br>WITH | Print |

Figure 8

- 14. After the current configurations have been written down or printed, select **Back** in the upper LH corner of the screen (Figure 8).
- 15. Select After ECU Replacement under VEHICLE CONFIRGURATION.

| Back Home Print Screen Capt                                                                               | erre Measurement Mode Recorded Data                    | RT 44.5V VI MI                                                                            |
|----------------------------------------------------------------------------------------------------|--------------------------------------------------------|-------------------------------------------------------------------------------------------|
| Re/programming, Configuration                                                                             | System Selection Operation Selection                   | 6/6                                                                                       |
| Operation Selection                                                                                       |                                                        |                                                                                           |
| Touch "Operation".<br>In case over write current ECU, touch "<br>In case replacement of ECU, select an op | 'Reprogramming''.<br>peration in REPLACE ECU category. |                                                                                           |
| REPROGRAMMING                                                                                             | In case you want to reprogramming ECU                  | , touch "Reprogramming".                                                                  |
| Reprogramming                                                                                             |                                                        |                                                                                           |
| Replacement OF ECU<br>Programming (Blank ECU)                                                             |                                                        |                                                                                           |
| Before ECU<br>Replacement                                                                                 | After ECU Replacement                                  | Touch "Before ECU Replacement",<br>Operation log with part number is saved<br>to CONSULT. |
| VEHICLE CONFIGURATION                                                                                     |                                                        |                                                                                           |
| Before ECU<br>Replacement                                                                                 | After ECU Replacement                                  | LT.                                                                                       |
| L                                                                                                    | J ()                                                   |                                                                                           |

Figure 9

16. Select Manual selection.

| Back                   | Home                         | Print Screen                 | Screen<br>Capture         | Messurement<br>Mode | Recorded<br>Data | ()<br>Help            | ERT       | 12.0V     | Yil<br>vi | ×       |             |       |
|------------------------|------------------------------|------------------------------|---------------------------|---------------------|------------------|-----------------------|-----------|-----------|-----------|---------|-------------|-------|
| SO R                   | programming Configuration    |                              | Operati                   | ion Selection       | Writi            | ng method<br>election |           |           |           |         | -           | 7/7   |
| Writing met            | hod selectio                 | n                            |                           |                     |                  |                       |           |           | _         | _       |             |       |
| Select an<br>Touch "EF | operation fi<br>°C linked" o | rom the folk<br>r "Manual se | owing list.<br>election", |                     |                  |                       |           |           |           |         |             |       |
| E                      | EPC link                     | ed                           | Touch "E<br>in EPC.       | PC linked" to       | select auto      | ematic sele           | ection fo | r writing | data u    | sing th | e file gene | rated |
| Man                    | iual sele                    | ection                       | Touch "M                  | lanual selecti      | on" to selec     | t writing d           | ata man   | ually.    |           |         |             |       |

Figure 10

17. Use the drop down menus to select the configuration options that were printed or written down in step 13 on page 6, and then select **Next**.

**IMPORTANT:** The default **Setting Value** for **Wireless CarPlay** is "WITHOUT". Be sure to change this **Setting Value** to "WITH" (Figure 11).

| Back Home Print Screen Capture Mode Record                                                                                                    | ed Protect RT 12.0V VI M                                      |         |
|----------------------------------------------------------------------------------------------------|---------------------------------------------------------------|---------|
| Configuration Writing method selection                                                                                                    | Manual<br>Configuration Write Configuration                   | 8/10    |
| anual Configuration                                                                                                    |                                                               |         |
| Identify the correct model and configuration list described in Se<br>Confirm and/or change setting value for each item, touch "Next"<br>Make sure to touch "Next" even if configuration list is not displa<br>if not, configuration which is set automatically by selecting vehic | srvice Manual.<br><br>syed.<br>le model can not be memorized. |         |
| MULTIAV                                                                                                    |                                                               |         |
| ltems                                                                                                    | Setting Value                                                 | 27      |
| Wireless CarPlay                                                                                                    | WITH                                                          | -       |
| For Wireless Ca<br>Setting Valu                                                                                                    | arPlay, change<br>te to "WITH"                                | Cancel  |
|                                                                                                    |                                                               | - New - |

Figure 11

18. Confirm the configuration displayed is correct, and then select OK.
 IMPORTANT: Be sure the Setting Value for Wireless CarPlay is "WITH" before selecting OK.

| Re/programming, Manual Configuration                                                                                 | Index         ERT         11.9V         VI         MI           Vrite Configuration         Print Result /<br>Operation Complete         Image: Configuration         Image: Configuration <th></th> |      |
|----------------------------------------------------------------------------------------------------|----------------------------------------------------------------------------------------------------|------|
| onfiguration                                                                                                    | Operation complete                                                                                                    | 9/10 |
| ng setting value for each item are saved to vehicle ECU<br>I setting value for each items, if OK, touch "OK" to save | them to vehicle ECU.                                                                                                    |      |
| MULTIAV                                                                                                    | Satting Value                                                                                                    |      |
| line man                                                                                                    | Semino Value                                                                                                    |      |
| Items                                                                                                    | MAITE                                                                                                    |      |
| reless CarPlay                                                                                                    | WITH                                                                                                    |      |
| Items                                                                                                    | WITH                                                                                                    | cel  |

Figure 12

19. Allow the configuration to transfer to the vehicle.

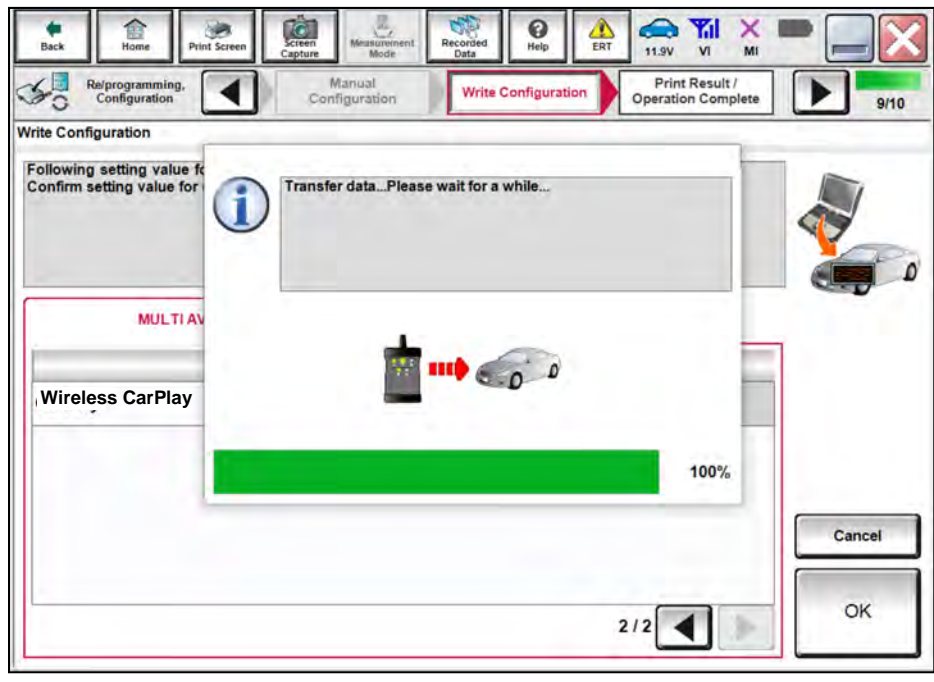

Figure 13

## 20. Select End.

| -                                                                                                    | Operation Complete                                 | 10/10                       |
|----------------------------------------------------------------------------------------------------|----------------------------------------------------|-----------------------------|
| t Result / Operation Complete                                                                                |                                                    |                             |
| ite Configuration has been successfully completed.<br>uch "End" to finish operation, and to back to Home Scr | een. Confirm each function works correctly.        |                             |
| MULTIAV                                                                                                    |                                                    |                             |
|                                                                                                    | 1                                                  | -                           |
| ttems                                                                                                    | Setting Value                                      |                             |
| Items                                                                                                    | Setting Value<br>WITHOUT                           |                             |
| Items<br>AVIGATION<br>OUND SYSTEM                                                                            | Setting Value<br>WITHOUT<br>BOSE                   |                             |
| Items<br>AVIGATION<br>OUND SYSTEM<br>AMERA SYSTEM                                                            | Setting Value WITHOUT BOSE NONE/AVM ph3            | Print                       |
| ttems<br>AVIGATION<br>OUND SYSTEM<br>AMERA SYSTEM<br>ONAR TYPE                                               | Setting Value WITHOUT BOSE NONE/AVM ph3 FRONT&REAR | Print<br>Other<br>Operation |

Figure 14

# Erase DTCs

21. Select Diagnosis (All Systems).

|      | Serial No.   | Status                                      | Diagnosis (One System)           |
|------|--------------|---------------------------------------------|----------------------------------|
| VI   | 232665<br>2  | ⊳>)))<br>Normal Mode/Wireless<br>connection | Diagnosis (All Systems)          |
| МІ   | -            | No connection                               | Re/programming,<br>Configuration |
|      | Select VI/N  | ИТ                                          | Immobilizer                      |
| sub) | tion Setting | Language<br>Setting                         | Maintenance                      |

Figure 15

22. Select Automatic Selection(VIN).

| Configuration                | ng.                         | Precaution                  | Vehicle Selection    | Vehicle Confirmation |               |
|------------------------------|-----------------------------|-----------------------------|----------------------|----------------------|---------------|
| Automatic Se                 | election(VIN)               | Select                      | ion(Vehicle Name)    | 1                    |               |
| ehicle Name :                | N                           |                             |                      | Model Year :         | Sales Channel |
| "INFINITI EX35<br>Camp:P8202 | INFINITI G37<br>Convertible | INFINITI M45                | INFINITI Q70 Hybrid  | 2019MY               | NISSAN        |
| INFINITI EX35                | INFINITI G37 Coupe          | INFINITI Q40 Sedan          | INFINITI QX30        | 2017MY               | INFINITI      |
| INFINITI FX35/FX45           |                             |                             |                      | 2016MY               | DATSUN        |
| INFINITI FX35/FX50           | ſ                           |                             | 2015MY               | -                    |               |
| INFINITI FX37/FX50           | L                           |                             |                      | 2014MY               |               |
| INFINITI G20                 |                             |                             |                      |                      |               |
| INFINITI G25/G37<br>Sedan    | INFINITI M35/M45            | INFINITI Q60<br>Convertible | INFINITI QX60 Hybrid |                      |               |
| NFINITI G35 Coupe            | INFINITI M35h               | INFINITI Q60 Coupe          | INFINITI QX70        |                      | CLEAR         |
| INFINITI G35 Sedan           | INFINITI M37/M56            | INFINITI Q70                | INFINITI QX80        |                      |               |

Figure 16

23. Allow the CONSULT to perform automatic VIN selection.

| Back Brogramming,                                                                                                    | int Screen      | Screen<br>Capture Measureme<br>nt Mode | Recorded<br>Data | Help Ef    | 14.7V | VI MI       |                   |
|----------------------------------------------------------------------------------------------------|-----------------|----------------------------------------|------------------|------------|-------|-------------|-------------------|
| Automatic Selec                                                                                                    | Automatic Selec | ction(VIN)                             | /1               | and Manual | Cont  | rmation     |                   |
| Vehicle can be spec<br>III plus will start sear<br>and touch "Detect Ve                                                                                                    | Readin          | g VIN                                  |                  |            |       | ULT<br>illy |                   |
|                                                                                                    |                 |                                        |                  |            |       |             |                   |
| NISSAN MUTAN COLUDIARAM<br>SU 31 THA<br>ONLINE OF THA<br>ONLINE OF THAT<br>ONLINE OF THAT<br>ONLINE OF THAT<br>ONLINE ON THAT<br>ONLINE ON<br>ONLINE ON<br>ONLINE ON<br>ONLINE ON |                 |                                        | _                |            |       |             |                   |
| 7779 TANK LE 工場 Park<br>日產自動車株式会社 worn a                                                                                                    |                 | [                                      | Cancel           |            |       | - 6         |                   |
|                                                                                                    |                 |                                        |                  |            |       |             |                   |
|                                                                                                    |                 |                                        |                  |            |       |             | Detect<br>Vehicle |

Figure 17

24. Confirm the VIN or Chassis # is correct, and then select Confirm.

| Back Rime Print Screen Capture                             | Messurement<br>Mode Recorded<br>Data Pelp Err<br>13.7V VI MI | •       |
|------------------------------------------------------------|--------------------------------------------------------------|---------|
| Configuration                                              | icle Selection Vehicle Confirmation                          |         |
| Please confirm selected information and to touch "Change". | ouch "Confirm". In case you want to select another vehicle,  |         |
| VIN or Chassis #                                           | xxxxxxxxx                                                    |         |
| Vehicle Name :                                             | QX50                                                         |         |
| Model Year                                                 | 2020MY                                                       |         |
|                                                            | 1/1                                                          |         |
|                                                            |                                                              | Change  |
|                                                            |                                                              | Confirm |

Figure 18

25. Select **ERASE**.

| All DTC                 | CAN DIA | Contem Vehicle        | Systems) | A Natw | ork DTC      | )          |
|-------------------------|---------|-----------------------|----------|--------|--------------|------------|
| Hult                    | 0       | Detailed Information  |          |        |              | _          |
| FUCILIT                 |         | ENGINE                |          |        | -            |            |
| ENGINE                  | PAST    | P1212-00 TCSICIRC     | PAST     | FFD    | DTC<br>Expla |            |
| BCM                     | PAST    | U0122-00 VDC MDL      | PAST     | FFD    | DTC          |            |
| EPS/DAST 3              | PAST    | BCM                   | 0.00     |        | Expla        |            |
| IPDM E/R                | PAST    | C1700-54 Centrel unit | PAST     | -      | DTC<br>Expla |            |
| LANE CAMERA             | PAST    | C1700-55 Control unit | PAST     | FFD    | DTC<br>Expla | Print      |
| Side radar (Rear        |         | EPS/DAST 3            |          |        |              | for Custom |
| left)                   | PAST    | C161B-87 ABS system   | PAST     | FFD    | DTC          | Print      |
| Side radar (Rear right) | PAST    | PDMER                 | -        |        | Expla        | Save       |

Figure 19

26. Select Execute.

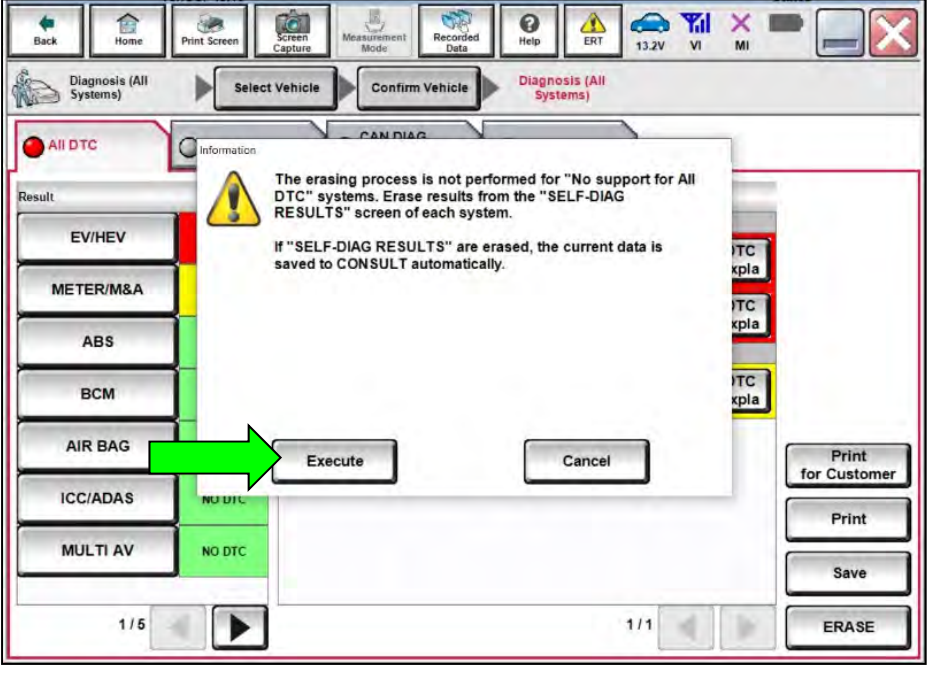

Figure 20

27. Select Close.

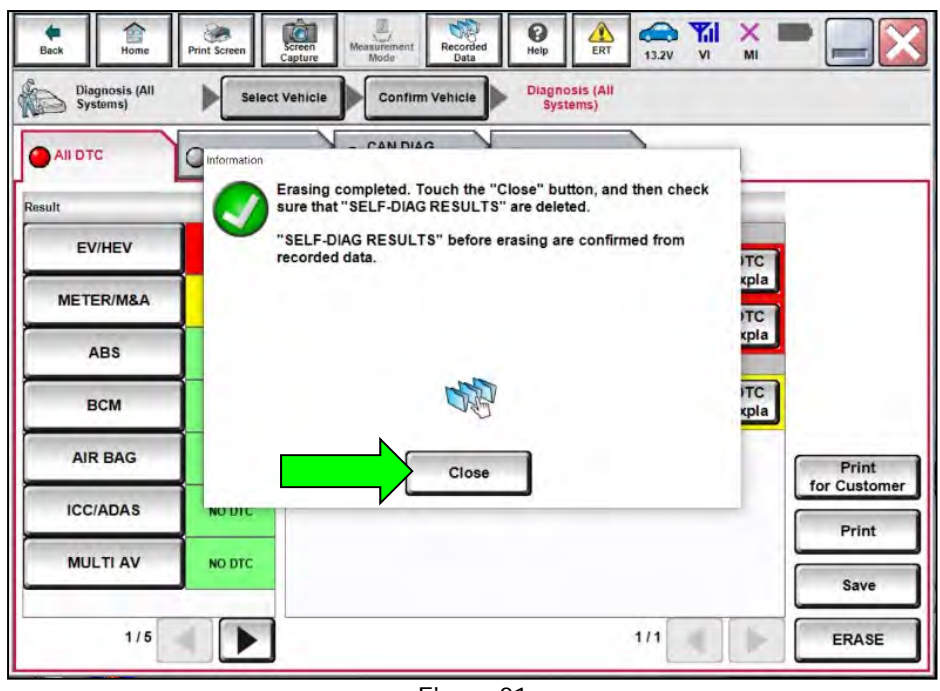

Figure 21

- 28. Close C-III plus.
- 29. Remove the VI from the vehicle.
- 30. Disconnect the battery maintainer/smart charger.

# AMENDMENT HISTORY

| PUBLISHED DATE | REFERENCE  | DESCRIPTION                 |
|----------------|------------|-----------------------------|
| March 31, 2022 | ITB22-014  | Original bulletin published |
| April 13, 2023 | ITB22-014A | Changes made throughout     |

ITB22-014A